#### Gebruikershandleiding

# Welkom bij **OnCourse**®

Deze handleiding laat zien u hoe u OnCourse moet gebruiken!

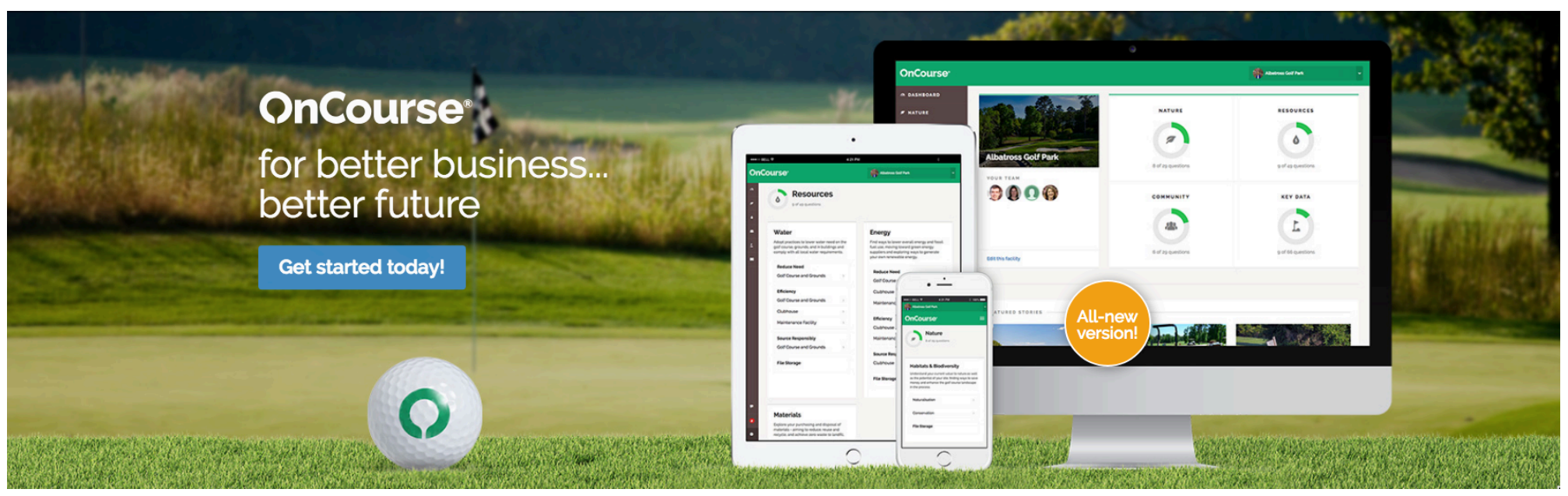

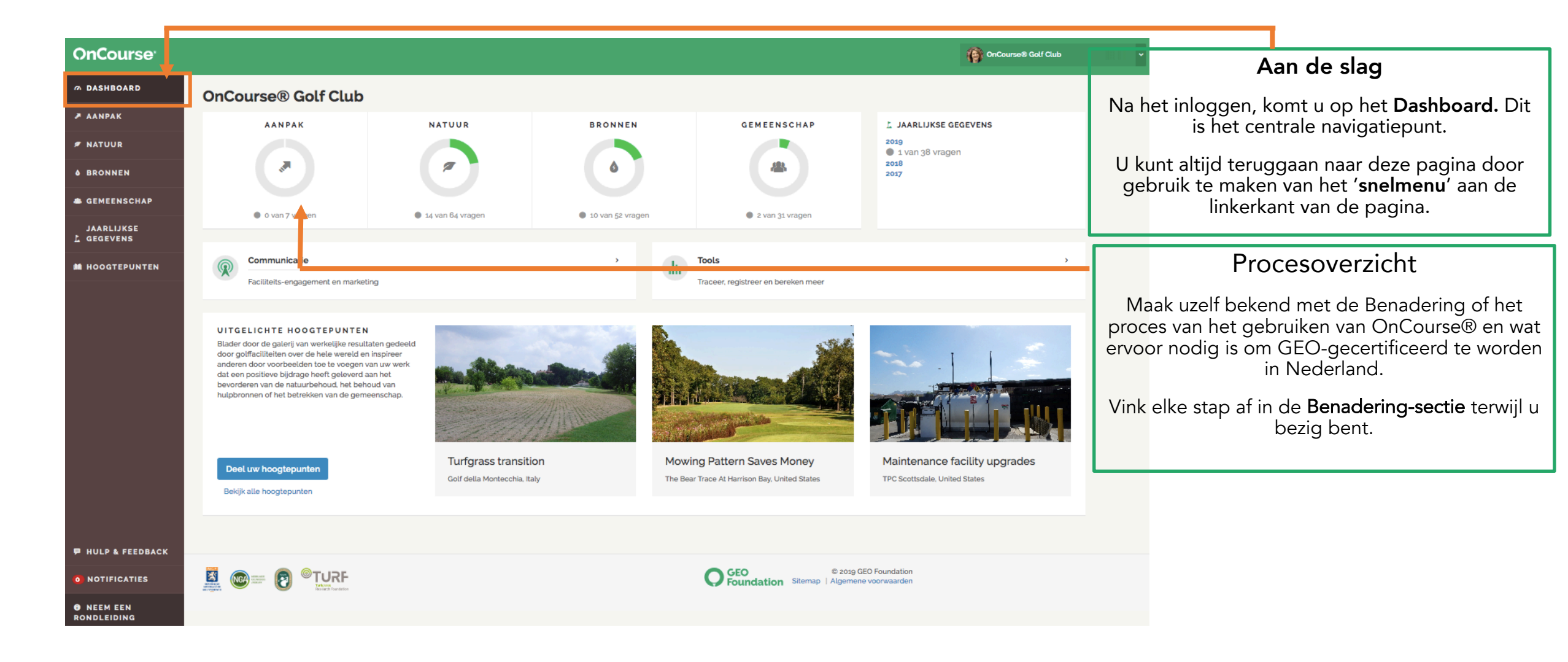

| OnCourse® Golf Club                          |          | Uw accomodatie profiel aanpasser           Kijk eerst of alle informatie van uw golffacilitei           ingevuld is.                                                                        | ו<br>t |
|----------------------------------------------|----------|----------------------------------------------------------------------------------------------------|--------|
| Gegevens Informatie Team Abonnementen        |          | Schakel naar andere faciliteit<br>Mijn profiel<br>Uittoggen<br>Dit menu is altiid beschikbaar aan de                                                                                        |        |
| Naam van de faciliteit                       |          | rechterbovenzijde van uw scherm.                                                                                                    |        |
| OnCourse® Golf Club                          |          |                                                                                                    |        |
| Adres 1 Adres 2 Quality Stree                | t        | In <b>'Details</b> ' voegt u de algemene informatie toe van<br>uw faciliteit.                                                                                                    | ٦      |
| Plaats                                       | Postcode |                                                                                                    |        |
| North Berwick                                | EH39 4HW | In <b>'Informatie '</b> kiest u de eenheden of maten en                                                                                                    |        |
| Countryld Telefoonnumme                      | ,        | informatie over de baan.                                                                                                    |        |
| Nederland     +44 (0)1620 8       Btw-nummer | 95100    | In <b>'Team'</b> nodigt u uw collega's uit om toegang te<br>krijgen tot OnCourse.                                                                                                    |        |
| Uw huidige profielfoto                       |          | Denk eraan dat u altijd op <b>'Opslaan</b> ' drukt wanneer u<br>de informatie heeft ingevuld!<br>(Maar als u de opslaan-knop niet ziet in OnCourse za<br>er automatisch worden opgeslagen.) |        |

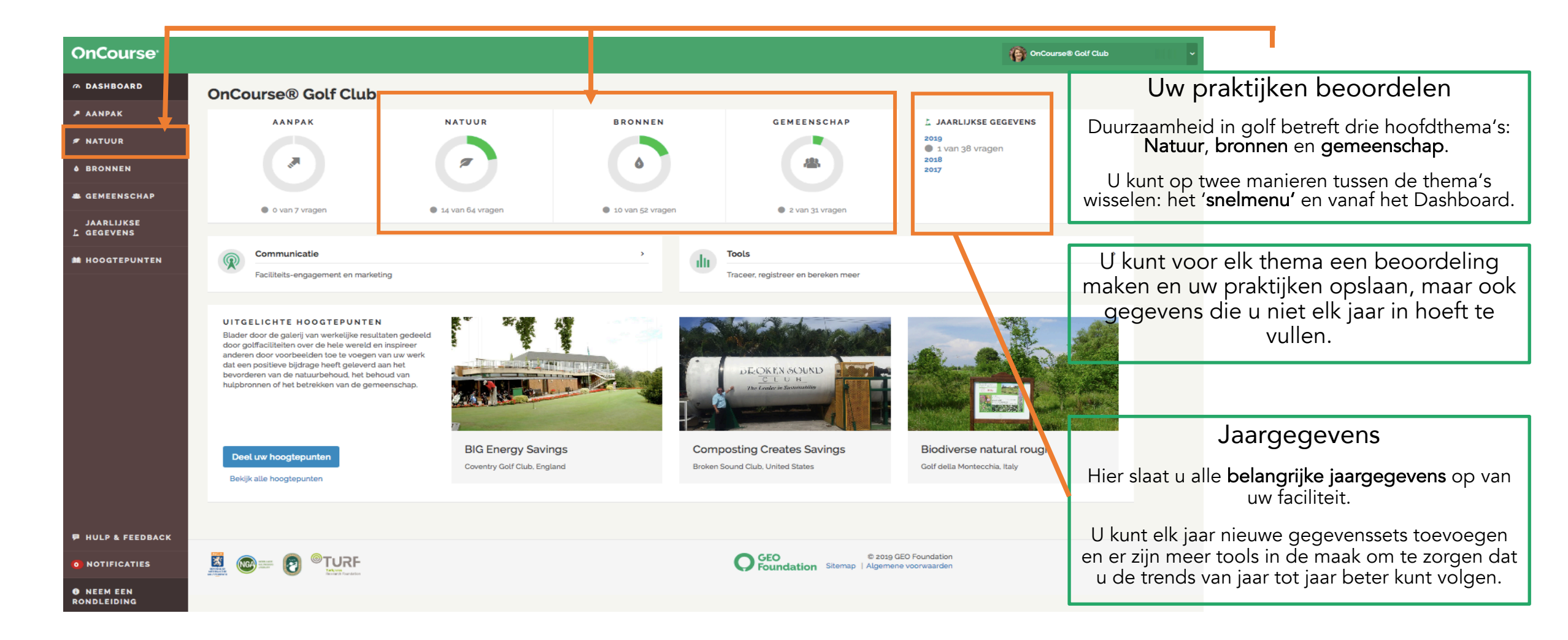

| Natuur                                                                                                    |                                                                                                    |                                                                                                    | Actiegebieden                                                                                                    |
|----------------------------------------------------------------------------------------------------|----------------------------------------------------------------------------------------------------|----------------------------------------------------------------------------------------------------|----------------------------------------------------------------------------------------------------|
| • 14 van 64 vragen                                                                                                    |                                                                                                    |                                                                                                    | Elk thema is onderverdeeld in drie actiegebieden.                                                                                                    |
| Habitats & biodiversiteit<br>Begrijp uw huidige waarde voor de natuur en overweeg dit als een<br>potentieel voor uw locatie, vind manieren om geld te besparen en het<br>golfbaanlandschap te verbeteren. | <b>Gras</b><br>Leg de situatie en de acties die u onderneemt vast, terwijl u streeft naar<br>een volledige en verantwoordelijke aanpak voor het grasbeheer, waarbij<br>de nadruk ligt op de gezondheid van de planten en duurzaamheid. | Verontreinigingspreventie<br>Overweeg welke werkwijzen worden toegepast om de kwaliteit van het<br>milieu te waarborgen, potentieel significante risico's te vermijden en aan<br>alle wettelijke vereisten te voldoen. | Als u door het proces loopt van het vastleggen van<br>uw <b>praktijken en informatie</b> , zal deze pagina uw<br>voortgang bijhouden.                          |
| Landschap                                                                                                    | Gras, grond en voeding                                                                                                    | Verontreinigingsrisico verminderen                                                                                                    |                                                                                                    |
| Naturalisatie >                                                                                                    | Culturele werkwijzen                                                                                                    | Golfbaan en terreinen >                                                                                                    | Voor <b>certificatie</b> is het nodig een aantal                                                                                                    |
| Behoud                                                                                                    | Beheer plagen en ziekten                                                                                                    | Onderhoudsfaciliteit > Clubhuis >                                                                                                    | documenten te uploaden in Bestandsopsiag.                                                                                                    |
| File Storage                                                                                                    | File Storage                                                                                                    | Bewaking van de waterkwaliteit<br>Golfbaan en terreinen                                                                                                    | Deze worden weergegeven als u <b>'Nederlandse</b><br>informatie (noodzakelijk voor certificatie) 'ziet in<br>het lichtgrijze paneel aan de rechterkant van elk |
|                                                                                                    |                                                                                                    | File Storage                                                                                                    | scherm.                                                                                                    |
|                                                                                                    |                                                                                                    |                                                                                                    |                                                                                                    |
|                                                                                                    |                                                                                                    |                                                                                                    |                                                                                                    |
|                                                                                                    |                                                                                                    |                                                                                                    |                                                                                                    |

|                                                                                                    |                                                         | Praktijken                                                                                                    |
|----------------------------------------------------------------------------------------------------|---------------------------------------------------------|----------------------------------------------------------------------------------------------------|
| +                                                                                                  |                                                         | Lees elke vraag door en geef aan welke praktijken u<br>uitvoert. Gebruik de 'Meer toevoegen 'knop voor het<br>andere gerelateerde praktijken die u wilt toevoegen. |
| Natura 2000                                                                                        | lederlandse informatie (noodzakelijk voor certificatie) | Als u een vraag heeft beantwoord, vink dan <b>'Voltooi</b>                                                                                                    |
| Binnen een Natura 2000-gebied                                                                      | ees meer                                                | op dit moment aan. U kunt uw antwoorden op elk<br>moment updaten en u dient elk jaar door elke sectie                                                              |
| Binnen 1 km van een Natura 2000-gebied                                                             |                                                         | te gaan om te zien of deze nog steeds kloppen en om<br>te controleren op nieuwe praktijken.                                                                        |
| 🗾 Zo ja, ingevulde benodigde documenten (zie richtlijnen) 🍽                                        |                                                         |                                                                                                    |
| Voeg notities toe                                                                                  |                                                         | Het is ook een goed idee om notities bij te houden<br>van ideeën die u in de toekomst wilt gebruiken. U<br>kunt dit doen in de sectie 'Notities toevoegen'. Of u   |
| Voltooi op dit moment                                                                              |                                                         | kunt dit gebruiken als u wat meer informatie toe wilt<br>voegen.                                                                                                   |
|                                                                                                    |                                                         |                                                                                                    |
| Netherlands Natuur Netwerk (NNN)                                                                   | lederlandse informatie (noodzakelijk voor certificatie) | Aan de rechterkant van elke vraag vindt u                                                                                                    |
| In een NNN-gebied                                                                                  | ees meer                                                | <b>begeleidingspanelen</b> die relevante informatie,<br>aanvullende tips en voorbeelden voor elk land                                                              |
| 🖉 Zoja, de vereiste documenten invullen (zie de richtsnoeren) 🏿                                    | <b></b>                                                 | bevatten.                                                                                                    |
| Voeg notities toe Voltooi op dit moment                                                            |                                                         | Aanvullend, als u <b>'Nederlandse Informatie'</b> ziet, klik<br>dan op <b>'Lees meer'</b> voor meer informatie of bronnen.                                         |
|                                                                                                    |                                                         | Als u <b>'Noodzakelijk voor certificatie'</b> ziet, klik dan voor<br>meer begeleiding en bekijk alle stappen die u moet                                            |
|                                                                                                    |                                                         | nemen om er zeker te zijn van certificatie en naleving<br>in Nederland.                                                                                            |
|                                                                                                    | Ì                                                       | Als u de laatste vraag heeft ingevuld, gaat u                                                                                                    |
| Niet alle praktijken zijn nodig voor certificering.<br>kleine groene vlag hebben. Anderen worden g | . Diegenen die een<br>gezien als goede                  | simpelweg naar de volgende sectie door p de<br>'pijltoets' rechtsonder te klikken.                                                                                 |
| praktijken en worden aangeraden, hoewel ze ni<br>faciliteit van toepassing zijn.                   | liet allemaal op uw                                     |                                                                                                    |

#### Gebruikershandleiding

| 1                                                           | <ul> <li>2019 Jaarlijkse gegevens</li> <li>1 van 38 vragen</li> </ul>                                                                                                    | 5                      |                                                                                                    |                                              |                                                                     | 2019                                                                                                    | ¢ Voeg                                                                                                    | een jaar toe                       |
|-------------------------------------------------------------|----------------------------------------------------------------------------------------------------|------------------------|----------------------------------------------------------------------------------------------------|----------------------------------------------|---------------------------------------------------------------------|----------------------------------------------------------------------------------------------------|----------------------------------------------------------------------------------------------------|------------------------------------|
| Natuu<br>Registree<br>en kanser<br>rapportag<br>certificeri | LT<br>e n volg de belangrijkste gegevens van jaar tot jaar<br>n binnen uw grasbeheer te zien. Dit is ook nuttig voor<br>e wanneer dit nodig is. Vul jaarlijks eik dataset in (ver<br>ng) | om trends<br>eist voor | Bronnen<br>Het bijhouden van de jaarlijkse geger<br>nuttig voor het vaststellen van reduct<br>rapportage wanneer nodig. Vul jaarlij<br>certificering) | vens over w<br>tiedoelstelli<br>ks elk datas | ater, energie en afval is<br>ngen en voor de<br>et in (vereist voor | Gemeenschap<br>Het begrijpen van de sleutetwar<br>golffaciliteit en de bedrijfstak de<br>wat bijdraagt aan evenwichtige<br>meer. Jaarlijks invullen (vereist v | arden van sociale gegevens<br>algemene waarde te comr<br>reguleringsbeslissingen en<br>voor certificering). | helpt de<br>nuniceren,<br>nog veel |
| Habita<br>Behou                                             | its en biodiversiteit<br>d                                                                                                    | >                      | Water<br>Irrigatie en watergebruik                                                                                                    |                                              | >                                                                   | <b>Bereik</b><br>Vrijwilligerswerk en liefdad                                                                                                    | digheid                                                                                                    | >                                  |
| Gras                                                        | 4                                                                                                    | 0                      | Waterbesparing                                                                                                    |                                              | >                                                                   | Golfers en medewerkers                                                                                                    |                                                                                                    | >                                  |
| Mestst                                                      | -<br>offen                                                                                                    | >                      | Energie<br>Hernieuwbaar                                                                                                    |                                              | >                                                                   | Opname                                                                                                    |                                                                                                    | >                                  |
| Bestrije                                                    | dingsmiddelen                                                                                                    | >                      | Niet-hernieuwbaar                                                                                                    |                                              | >                                                                   | Medewerkers                                                                                                    |                                                                                                    | >                                  |
| Bevoch<br>Toplaa                                            | ntigers<br>19                                                                                                    | >                      | Energiebesparing                                                                                                    |                                              | >                                                                   | Communicatie<br>Engagement                                                                                                    |                                                                                                    | >                                  |
|                                                             |                                                                                                    |                        | Afvalbeheer                                                                                                    |                                              | >                                                                   |                                                                                                    |                                                                                                    |                                    |
|                                                             |                                                                                                    |                        |                                                                                                    |                                              |                                                                     |                                                                                                    |                                                                                                    |                                    |
| *                                                           | Bestrijdingsmiddelenlogboek                                                                                                    |                        | >                                                                                                    | ÿ                                            | Koolstofcalculator (verw                                            | vacht in 2019)                                                                                                    |                                                                                                    | >                                  |
|                                                             | Registreer en volg snel uw bestrijdingsmiddelenge                                                                                                    | oruik het hele ja      | ar door.                                                                                                    |                                              | Bereken de koolstofvoetafdr                                         | ruk van uw faciliteit met één druk op (                                                                                                    | de knop.                                                                                                    |                                    |
|                                                             | Waterbegroting (verwacht in 2019)                                                                                                    |                        | >                                                                                                    | •                                            | Uw ideeën?                                                          |                                                                                                    |                                                                                                    | >                                  |
|                                                             | Bereken de maandelijkse waterbudgetten voor uw                                                                                                    | baan en klimaat        |                                                                                                    |                                              | Deel uw gedachten over On                                           | Course, want wij zijn altijd op zoek na                                                                                                    | ar verbetering!                                                                                             |                                    |

#### Jaargegevens

Hier slaat u alle **belangrijke jaargegevens** op van uw faciliteit die verband houden met de volgende thema's: Natuur, bronnen en gemeenschap.

U voegt jaarlijks nieuwe gegevenssets toe.

#### Voor certificatie

U heeft het **laatste gehele jaar nodig**. Voorbeeld: om in 2019 gecertificeerd te worden, moet u de gegevens uit 2018 invullen.

Voor **hercertificatie**, heeft u de gegevens van elk jaar nodig.

Niet alle jaargegevensets zijn als criterium gesteld voor de beoordeling van de certificatie.

Het is hoe dan ook handig om deze bij te houden en worden ook anoniem gedeeld als nationale jaarlijkse gegevens om ervoor te zorgen dat het Nederlandse golf waardevol bewijs heeft van zijn sociale en milieuwaarde.

#### Gebruikershandleiding

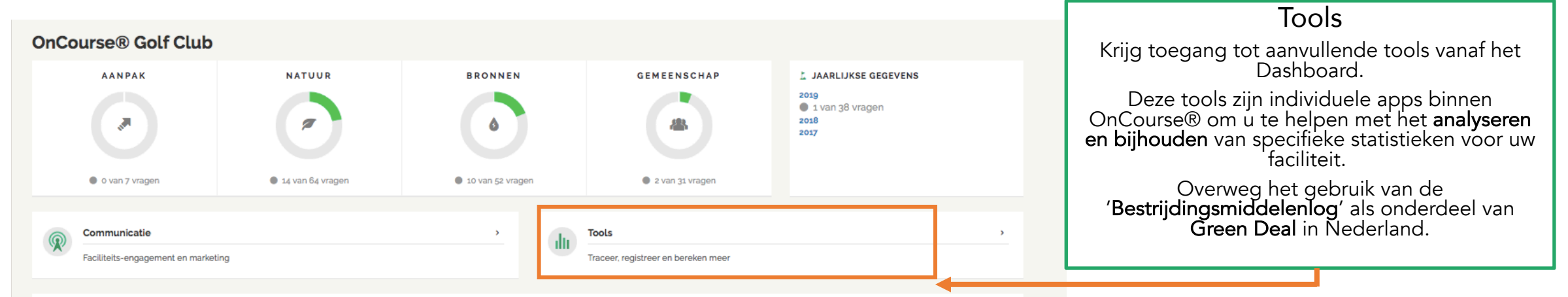

#### UITGELICHTE HOOGTEPUNTEN

Blader door de galerij van werkelijke resultaten gedeeld door golfaciliteiten over de hele wereld en inspireer anderen door voorbeelden toe te voegen van uw werk dat een positieve bijdrage heeft geleverd aan het bevorderen van de natuurbehoud, het behoud van hulpbronnen of het betrekken van de gemeenschap.

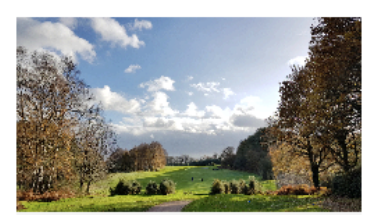

Creating a Heathland Mosaic Northamptonshire County Golf Club, England -

Pesticide-free roughs Golfplatz Klosters, Switzerland

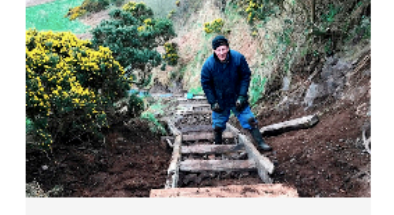

Recycling old sleepers Trump Turnberry, Scotland

Deel uw hoogtepunten

Bekijk alle hoogtepunten

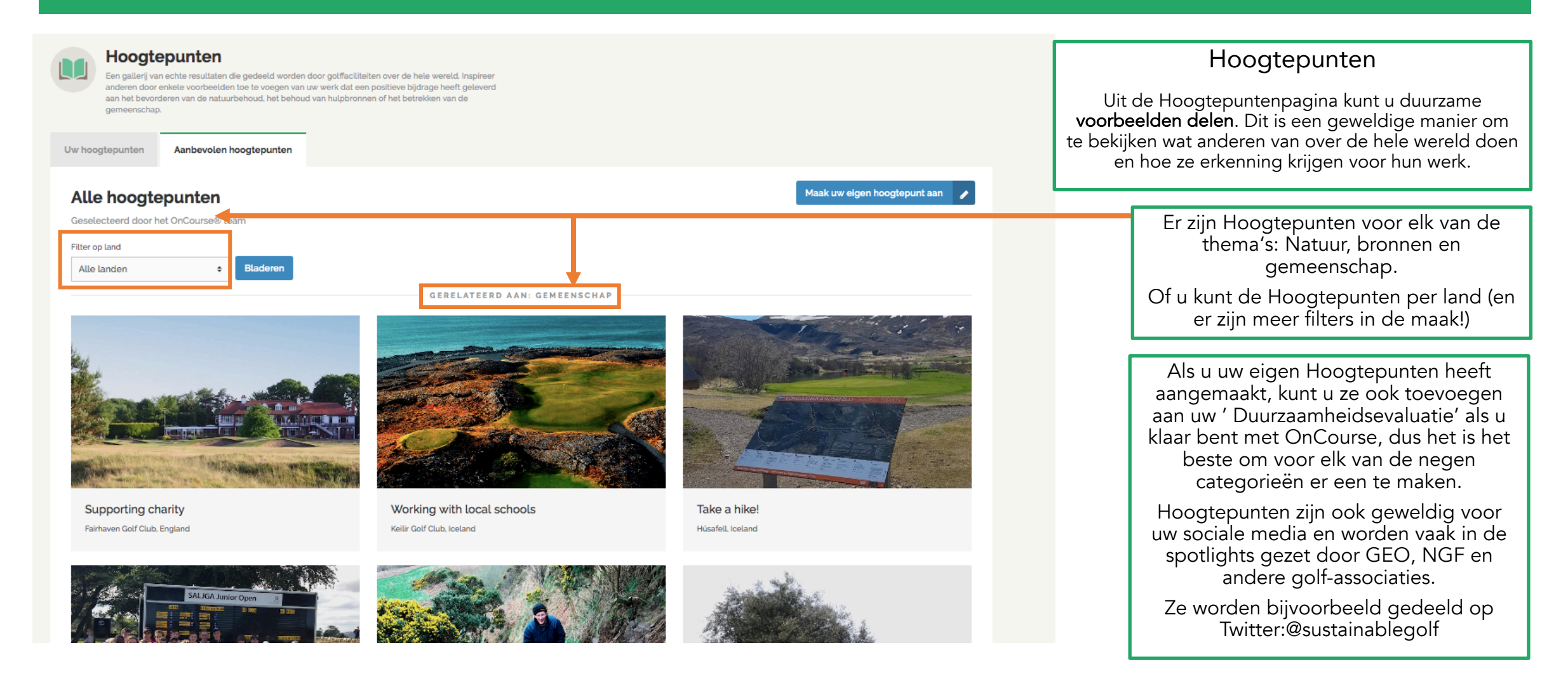

| an het bevorderen van de natuurbehoud, het behoud van hulpbronnen of het betrekken van de gemeenschap. Uw hoogtepunten Aanbevolen hoogtepunten                                                                                                    | Stap 1: Klik op ' Creëer uw hoogtepunt'                                                                                                    |
|----------------------------------------------------------------------------------------------------|----------------------------------------------------------------------------------------------------|
| Alle hoogtepunten<br>Geselecteerd door het OnCourse® team<br>Filter op land<br>Alle landen + Bladeren                                                                                                    | Maak uw eigen hoogtepunt aan 🗸<br>Stap 2: Vul het formulier in en beschrijf uw<br>Hoogtepunt in het kort.                                                                                                    |
| Titel         Lotale tastitel loptioneel         Auteur loptioneel         Auteur loptioneel         Kelli Jerome         Nam van de faciliett         OnCourse® Golf Club         Land van de faciliett         Nederland         Nederland         Ludour de faciliett         Oncourse® Golf Club         Ludour de faciliett         Nederland         Nederland         De loogtepunt | Stap 3: Voeg foto's toe die met het Hoogtepunt<br>te maken hebben en kies welke van de drie<br>thema's erop van toepassing zijn.Tip: smartphones maken het makkelijk om foto's te nemen!<br>Tot slot, denk eraan om ' opslaan als concept' te<br>gebruiken. Als u er klaar mee bent en er blij mee<br>bent, ga er dan naar terug en klik op de 'Verzend'<br>knop.Deze stuurt het naar het OnCourse-team voor<br>een snelle beoordeling voordat het in OnCourse<br>verschijnt. |

#### Gebruikershandleiding

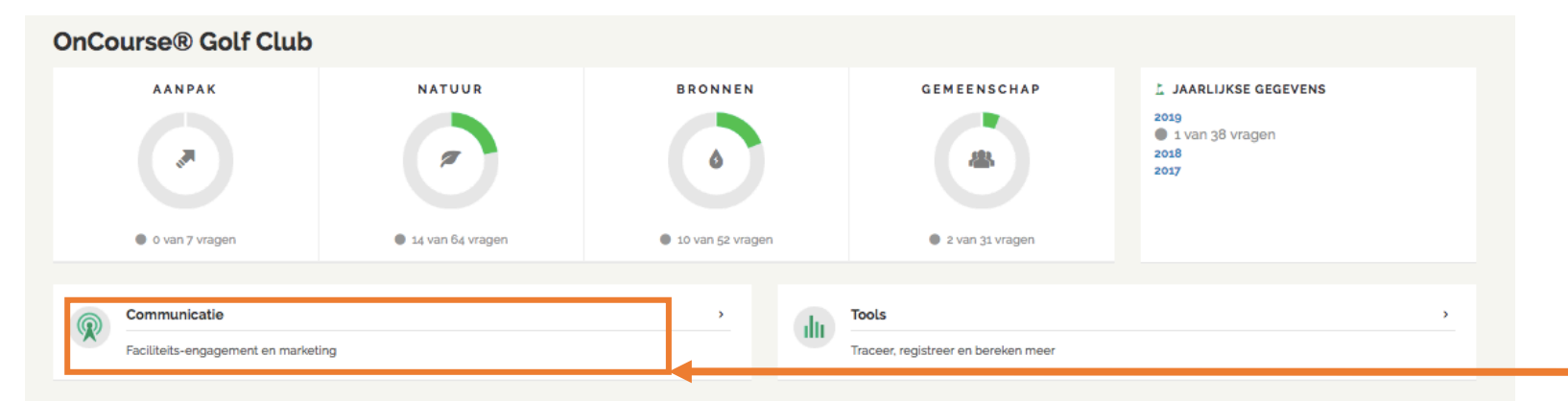

#### UITGELICHTE HOOGTEPUNTEN

Deel uw hoogtepunte

Bekijk alle hoogtepunten

Blader door de galerij van werkelijke resultaten gedeeld door golffaciliteiten over de hele wereld en inspireer anderen door voorbeelden toe te voegen van uw werk dat een positieve bijdrage heeft geleverd aan het bevorderen van de natuurbehoud, het behoud van hulpbronnen of het betrekken van de gemeenschap.

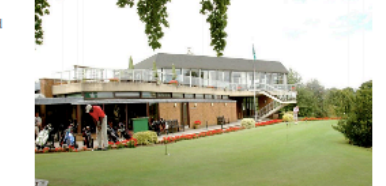

**BIG Energy Savings** 

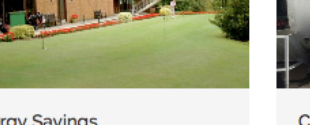

Coventry Golf Club, England

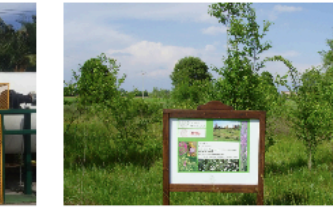

Composting Creates Savings Broken Sound Club, United States

ZOKEN SOUND

Biodiverse natural rough

Golf della Montecchia, Italy

#### OnCourse® afronden

Het Dashboard laat u altijd weten wat uw voortgang is en de Benadering-sectie laat u elke benodigde stap voor Nederland volgen.

Als u alle secties heeft ingevuld, waaronder Jaargegevens en Hoogtepunten, kunt u eenvoudig een 'Duurzaamheidsbeoordeling' maken, wat een goed communicatiestuk is om te delen. Het maakt automatisch webpagina's en een pfd aan.

U kunt dit vinden in de Communicatie-sectie.

#### Certificatie

Neemt u na het afronden van OnCourse® contact op met NGF voor input of u al voldoet aan de eisen om GEO-gecertificeerd te worden.

U kunt voor meer informatie contact opnemen met het OnCourse-team.

#### Gebruikershandleiding

Als u vragen of opmerkingen heeft, neemt u dan alstublieft contact op met het OnCourse®-team

### hello@getoncourse.golf

Of contacteer NGF

### monique.madsen@ngf.nl

Nu beschikbaar voor computer, smartphone en tablet!

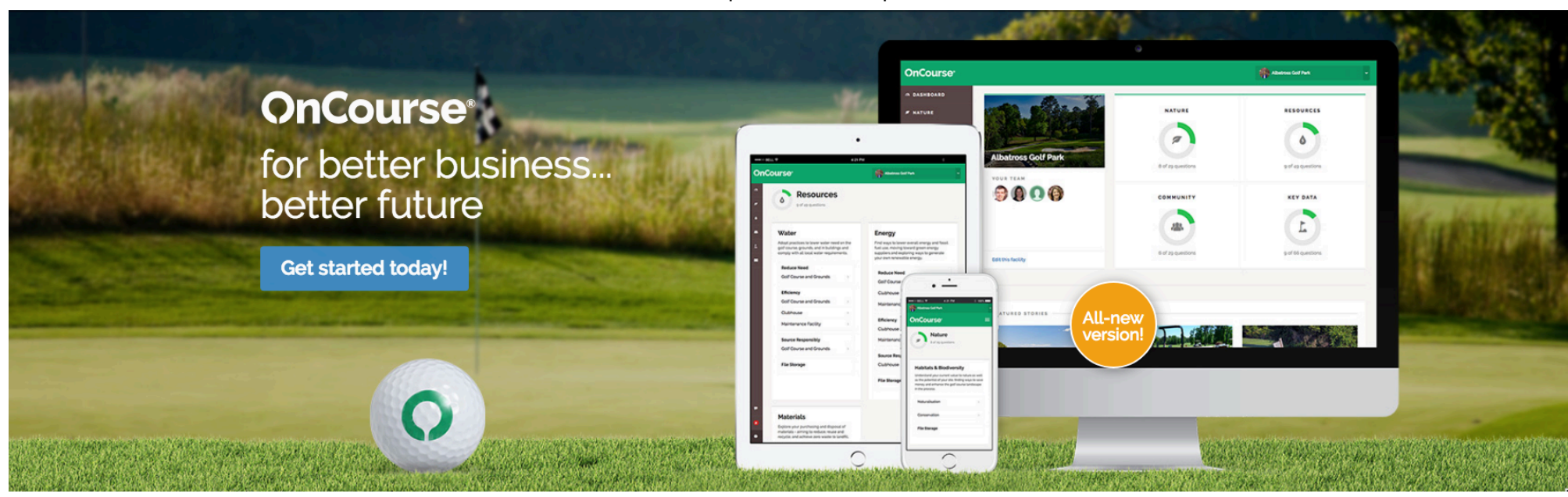